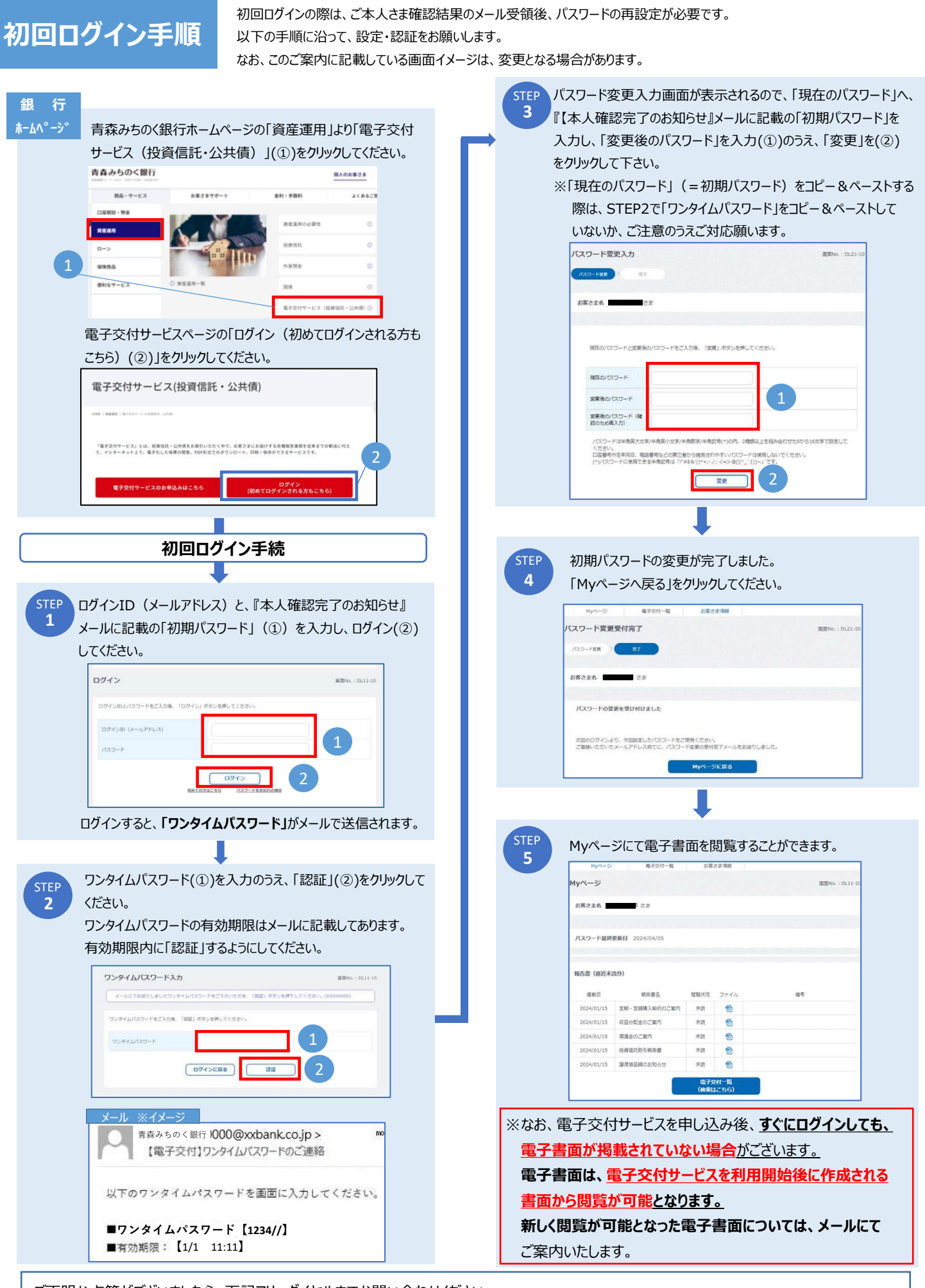

ご不明な点等がございましたら、下記フリーダイヤルまでお問い合わせください。

お問い合わせ窓口

青森みちのく銀行 コールセンター 0120-415-689 営業時間【 平日 9:00~17:00 】